## Instalación de Sistema Base

## Parte 1

Arrancar o PC coa distribución Fedora 8 DVD. Seleccionar Install or upgrade an existing system:

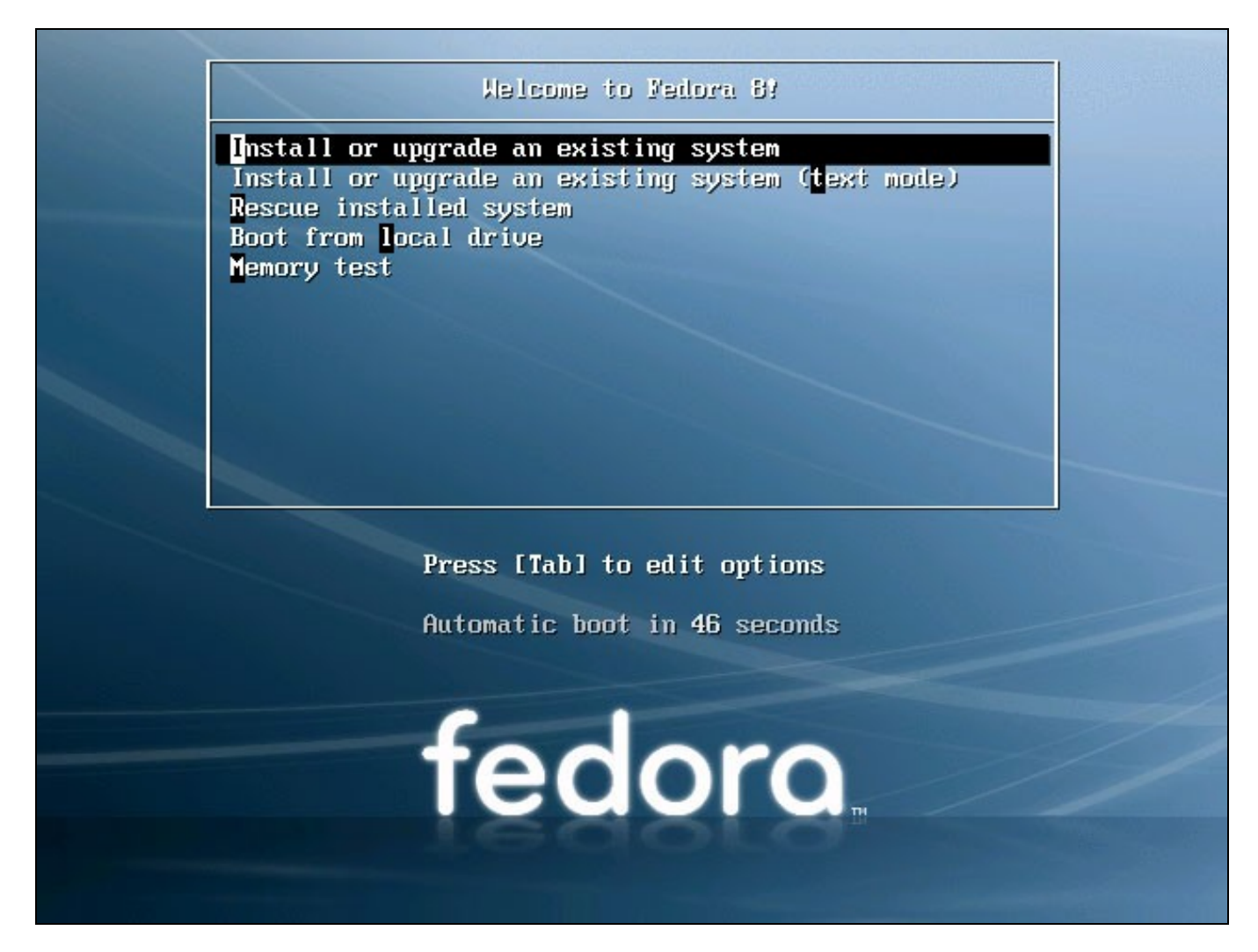

Pode levar moito tempo o comprobar se o DVD está en perfecto estado, polo que pulsaremos en skip para evita-lo test:

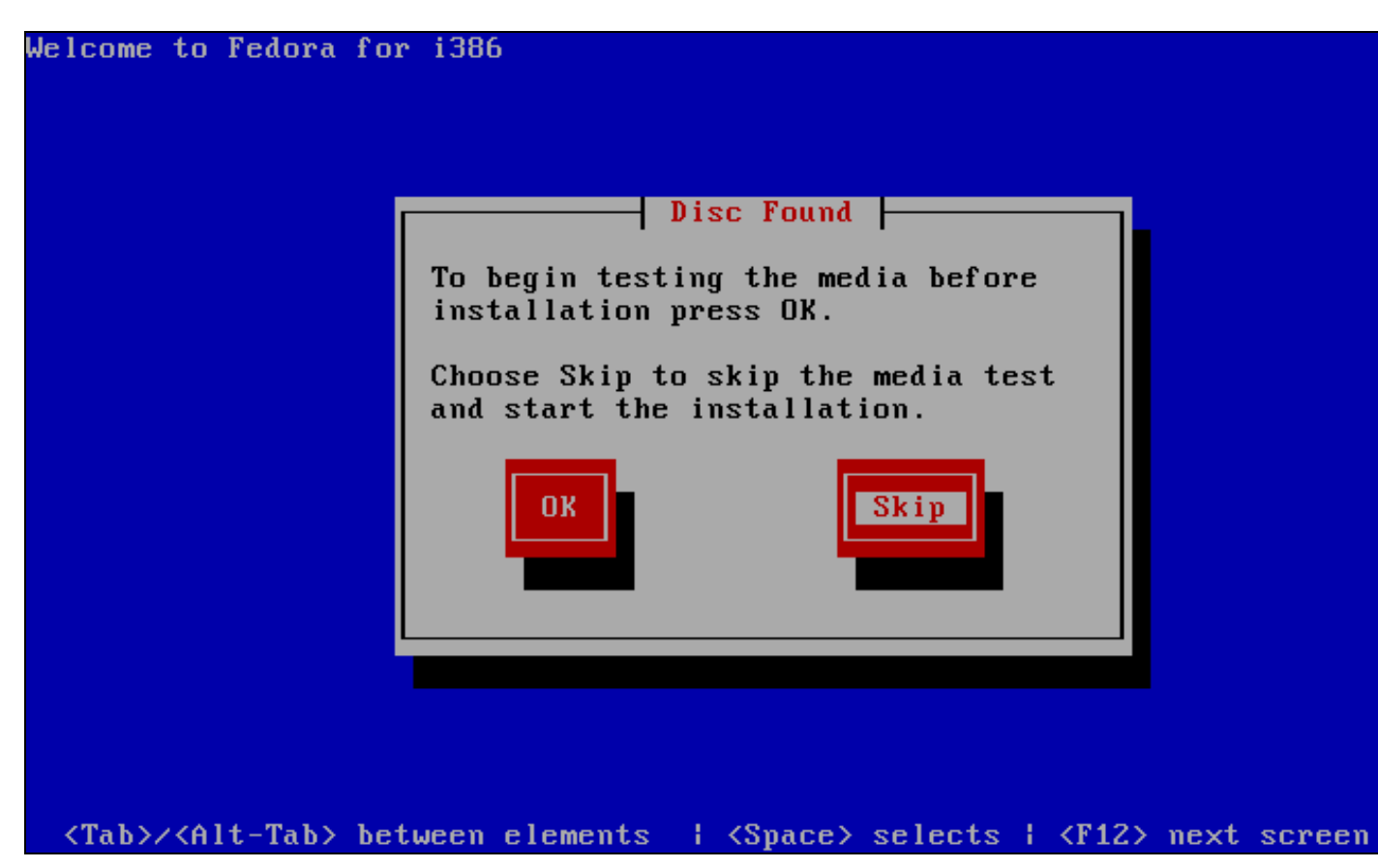

A continuación aparecerá a benvida da instalación de Fedora. Pulsar en Next:

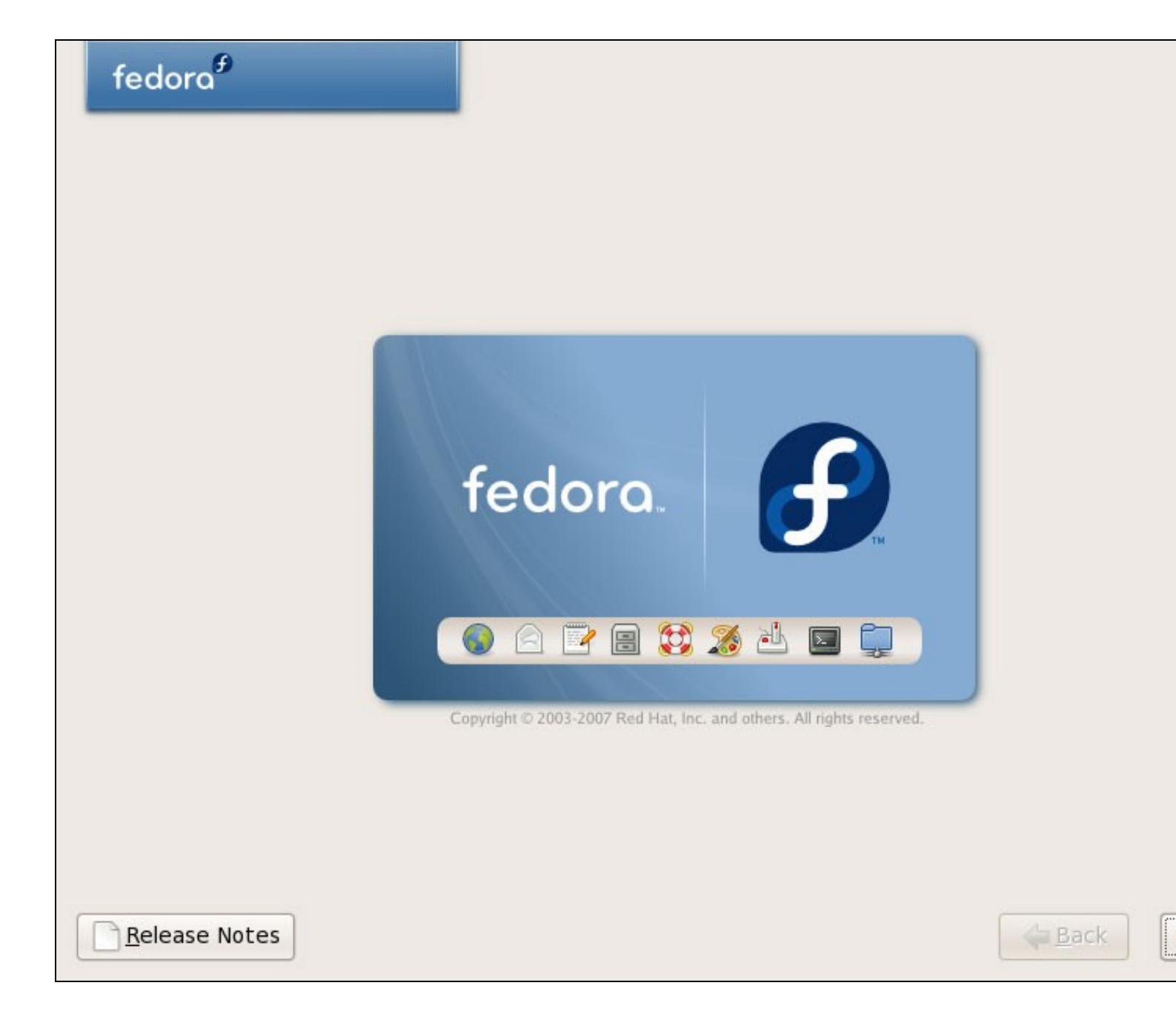

Escolleremos a linguaxe desexada para a instalación de Fedora (Spanish, English, etc.):

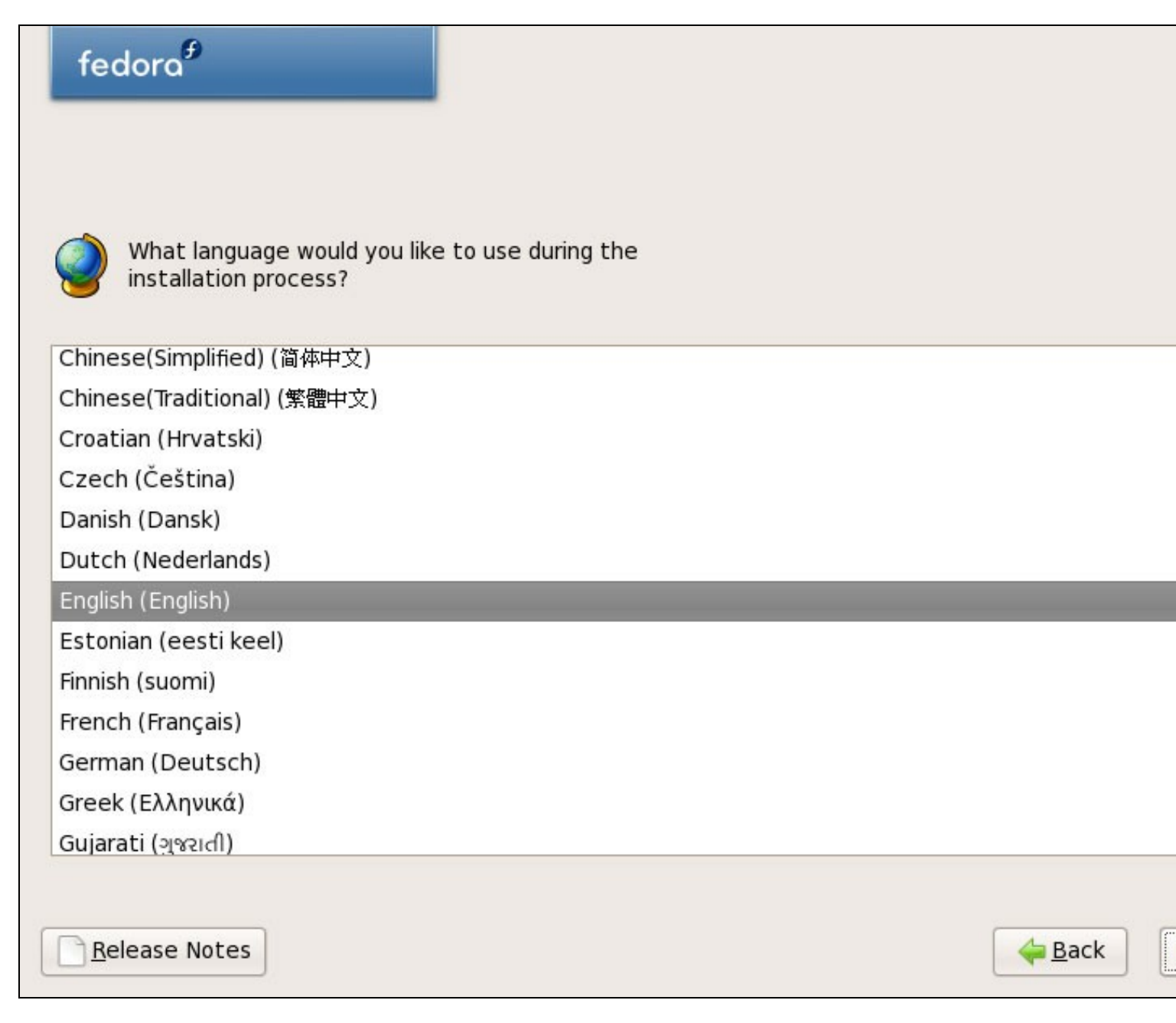

Escollemos o idioma para o teclado:

| fedora <sup>€</sup>           |                     |       |                |
|-------------------------------|---------------------|-------|----------------|
|                               |                     |       |                |
|                               |                     |       |                |
| Select the appropriate        | keyboard for the sy | stem. |                |
| 11111311                      |                     |       |                |
| Finnish (latin1)              |                     |       |                |
| French                        |                     |       |                |
| French (latin1)               |                     |       |                |
| French (latin9)               |                     |       |                |
| French (pc)                   |                     |       |                |
| French Canadian               |                     |       |                |
| German                        |                     |       |                |
| German (latin1 w/ no deadkeys | )                   |       |                |
| German (latin1)               |                     |       |                |
| Greek                         |                     |       |                |
| Gujarati (Inscript)           |                     |       |                |
| Hungarian                     |                     |       |                |
| Hungarian (101 key)           |                     |       |                |
| Icolondic                     |                     |       |                |
|                               |                     |       |                |
| <u>Release Notes</u>          |                     |       | 👍 <u>B</u> ack |

Estamos facendo a instalación de Fedora 8 nun sistema sen instalacións previas, polo que respondemos **Yes** o que implica que borrará tódolos datos do disco duro:

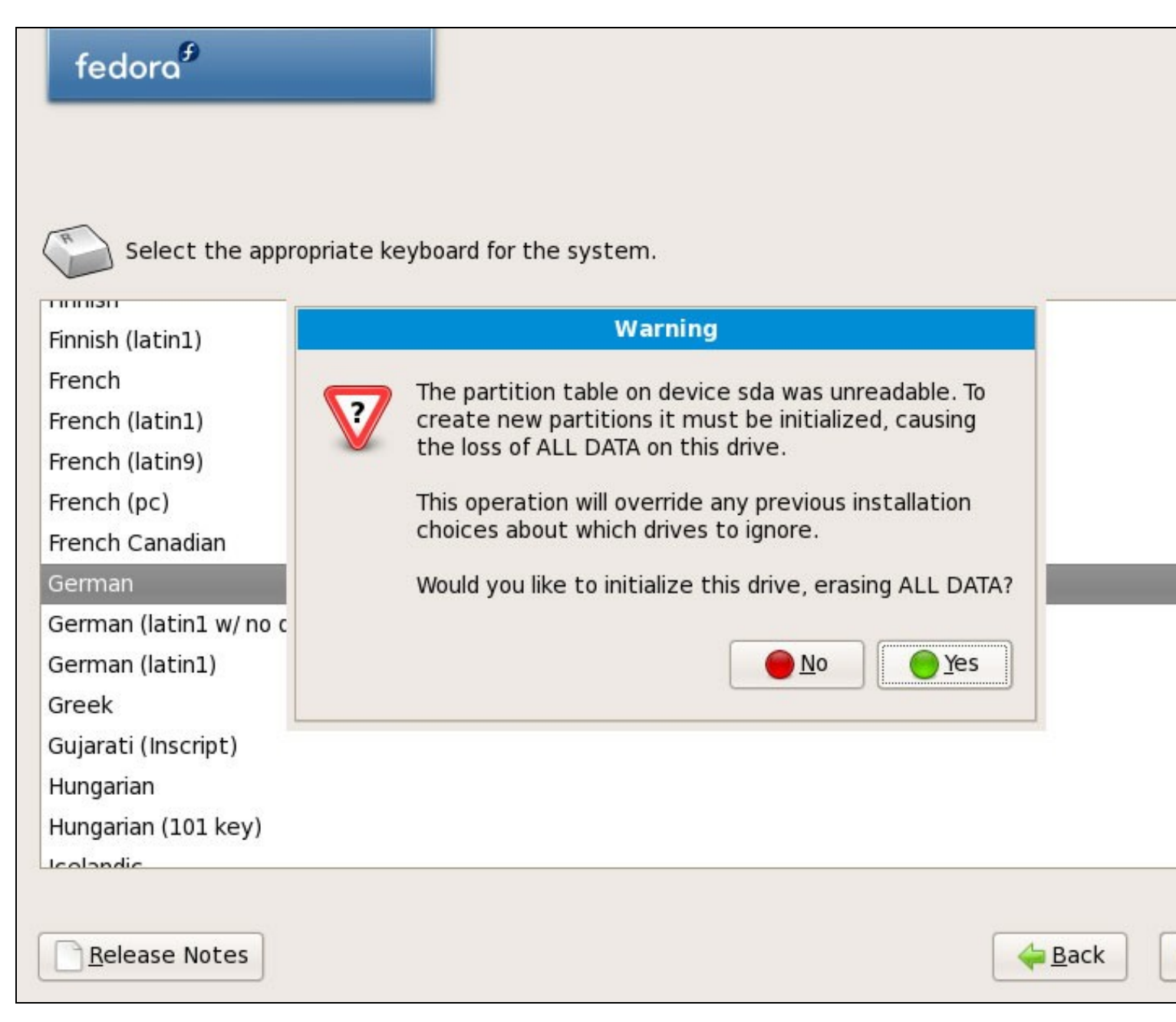

A continuación facemos o particionamento. Seleccionamos Remove Linux partitions.... Ésto fará unha pequena partición /boot e unha partición máis longa / o que é axeitado para os nosos propósitos:

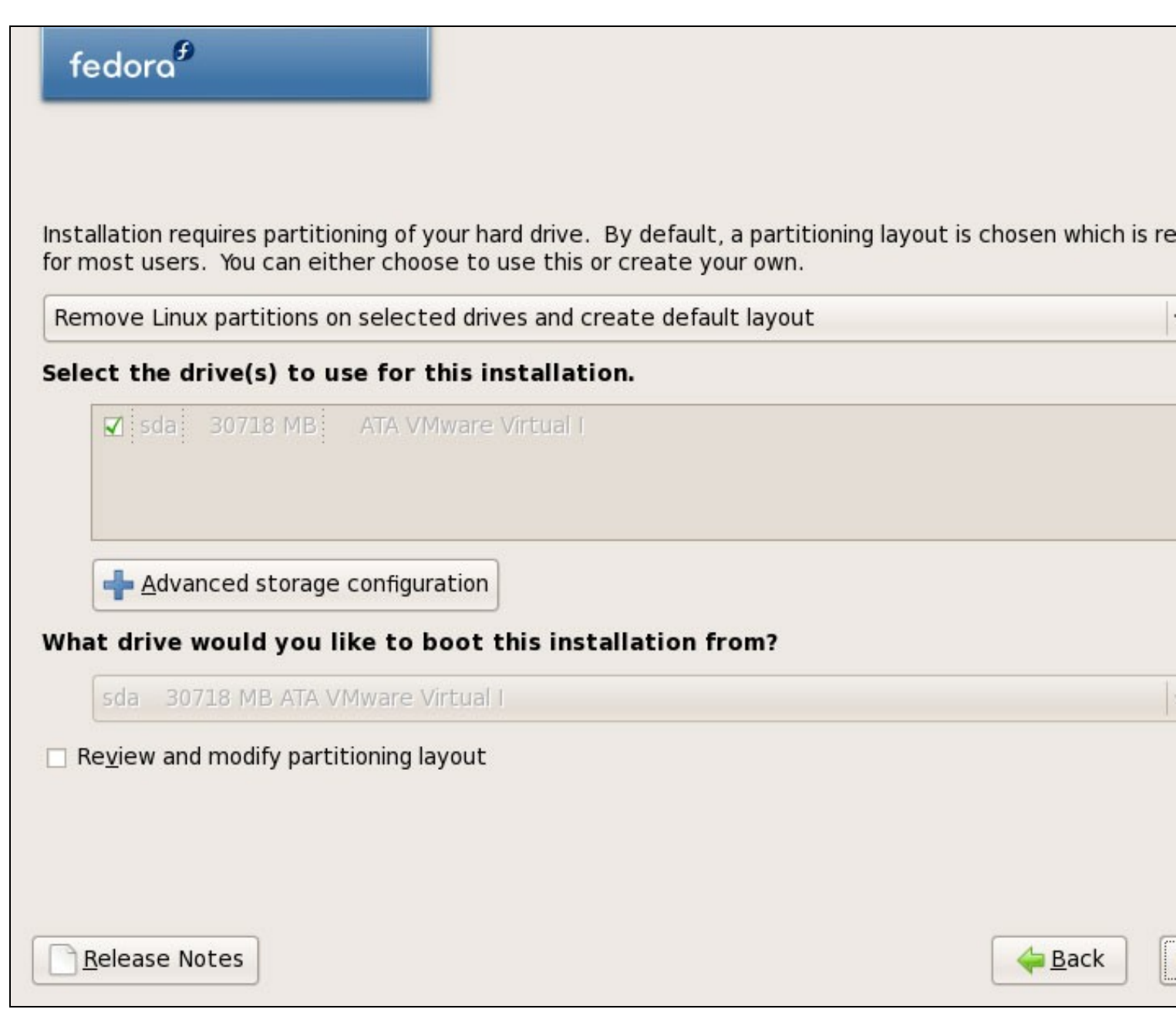

Queremos eliminar tódalas particións Linux (recordaremos que é unha instalación soamente para Linux), polo que responderemos **Yes** á seguinte pregunta:

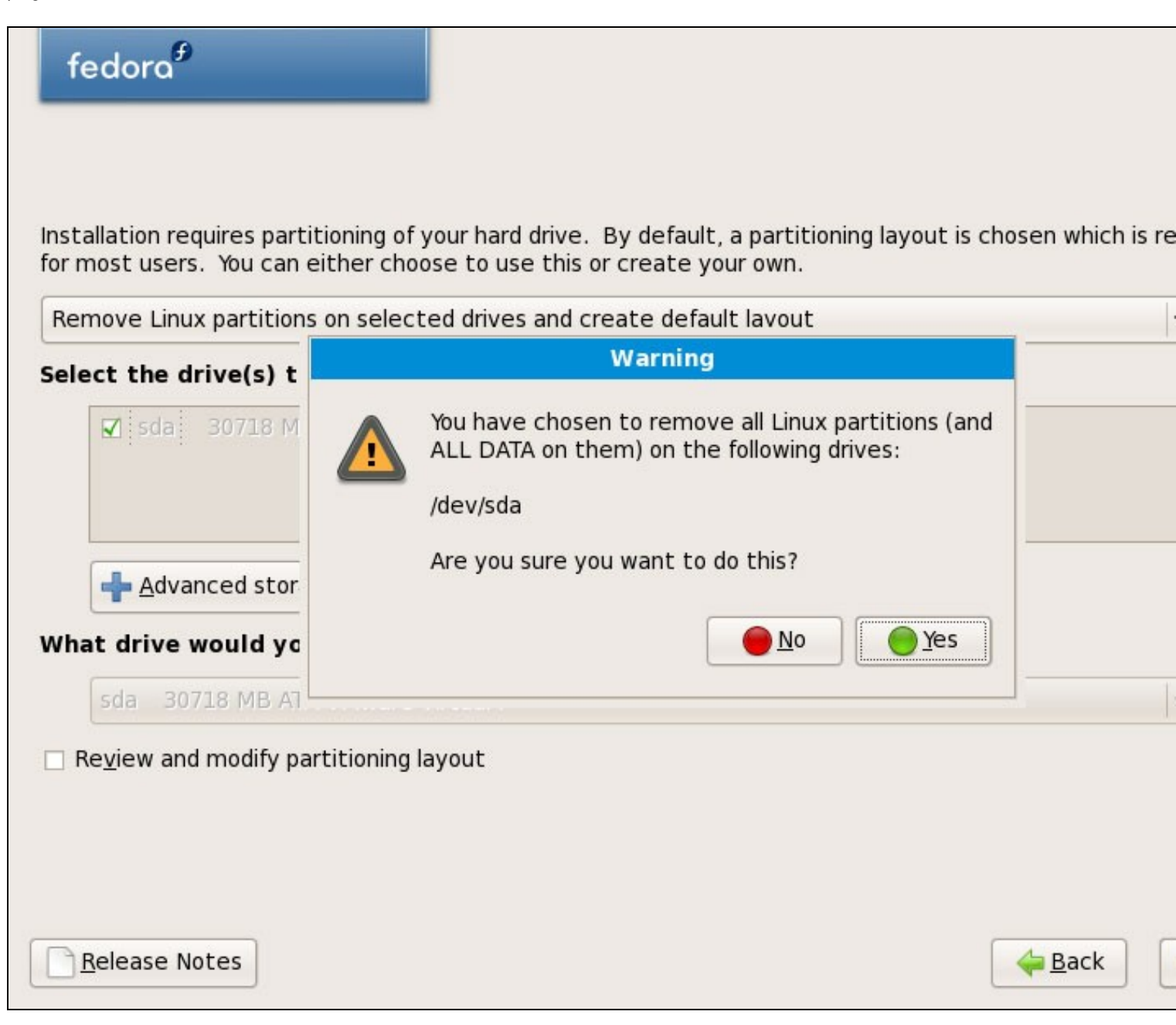

Chegamos á configuración de rede. A configuración por defecto está asignada nas interfaces por DHCP, pero nos estamos instalando un servidor polo que teremos que pensar en direccións IP estáticas... Pulsaremos no botón **Edit** no parte superior dereita:

| fedora <sup>∮</sup>  |              |              |             |                         |                |
|----------------------|--------------|--------------|-------------|-------------------------|----------------|
| Network Dev          | /ices        |              |             |                         |                |
| Active on Bo         | ot Device    | IPv4/Netmask | IPv6/Prefix | Edit                    |                |
|                      | eth0         | DHCP         | Auto        |                         |                |
|                      |              |              |             |                         |                |
| Hostname             |              |              |             |                         |                |
| Set the hostr        | ame:         |              |             |                         |                |
| <u>a</u> utomatic    | ally via DHC | P            |             |                         |                |
| ○ <u>m</u> anually   | localhost.lo | caldomain    |             | (e.g., host.domain.com) |                |
| Miscellaneou         | is Setting   | s            |             |                         |                |
| <u>G</u> ateway:     |              |              |             |                         |                |
| <u>P</u> rimary DNS: |              |              |             |                         |                |
| <u>S</u> econdary DN | IS:          |              |             |                         |                |
|                      |              |              |             |                         |                |
|                      |              |              |             |                         |                |
| <u>R</u> elease No   | tes          |              |             |                         | 🖕 <u>B</u> ack |

Na ventana que aparece seleccionaremos **Enable IPv4 support > Manual configuration** e indicamos a dirección IP estática e a máscara (neste tutorial usaremos como direccións IP 192.168.0.100 e máscara 255.255.255.0 a efectos de demostración; si non se está seguro dos valores correctos, podemos chequear na seguinte dirección http://www.subnetmask.info. **Desactivaremos a opción Enable IPv6 support**:

|                    |                                                        | Edit Interface                           |
|--------------------|--------------------------------------------------------|------------------------------------------|
| work Dev           | Advanced Micro Devices [A<br>Hardware address: 00:0C:2 | MD] 79c970 [PCnet32 LANCE]<br>9:08:8F:8E |
| tive on Boc        | Enable IPv4 support                                    |                                          |
| <b>1</b>           | O Dynamic IP configuration                             | (DHCP)                                   |
|                    | Manual configuration                                   | Bur Co (National)                        |
|                    | IP Address                                             | Prefix (Netmask)                         |
| stname             | 192.108.0.100                                          | 7 233.233.233.0                          |
| the hostna         | Enable IPv6 support                                    |                                          |
| <u>a</u> utomatica | Automatic neighbor disco Dupamis IB configuration      | (pucpuc)                                 |
| manually           | O Dynamic IP computation Manual configuration          | (DhCPV0)                                 |
|                    | IP Address                                             | Prefix                                   |
| cellaneou          |                                                        | 1                                        |
| eway:              |                                                        |                                          |
| nary DNS:          |                                                        | Cancel Cancel                            |
| ondary DN          |                                                        | · · · · · · · · · · · · · · · · · · ·    |
|                    | <u></u>                                                |                                          |
|                    |                                                        |                                          |

Poñemos o nome do host manualmente, por exemplo server1.example.com e introducimos o gateway (exemplo 192.168.0.1) e os dous servidores DNS (exemplo: 213.191.92.86 e 193.174.32.18):

| fedora <sup>€</sup> |             |                  |             |                         |        |
|---------------------|-------------|------------------|-------------|-------------------------|--------|
| Network Dev         | ices        |                  |             |                         |        |
| Active on Boo       | t Device    | IPv4/Netmask     | IPv6/Prefix | Edit                    |        |
| <b>V</b>            | eth0        | 192.168.0.100/24 | 4 Disabled  |                         |        |
|                     |             |                  |             |                         |        |
| Usebusus            |             |                  |             |                         |        |
| Set the hostn       | ame.        |                  |             |                         |        |
| O automatica        | llv via DHC | P                |             |                         |        |
| manually            | erver1.ex   | ample.com        |             | (e.g., host.domain.com) |        |
|                     |             |                  |             |                         |        |
| Miscellaneou        | s Setting   | S                |             |                         |        |
| <u>G</u> ateway:    | 192.168     | .0.1             |             |                         |        |
| Primary DNS:        | 213.191     | .92.86           |             |                         |        |
| Secondary DN        | 5: 193.174  | .32.18           |             |                         |        |
|                     |             |                  |             |                         |        |
|                     |             |                  |             |                         |        |
|                     |             |                  |             |                         |        |
| Release Not         | es          |                  |             |                         | 👍 Back |
|                     |             |                  |             |                         |        |

## Parte 2

Escollemos o time zone correspondente ó noso pais:

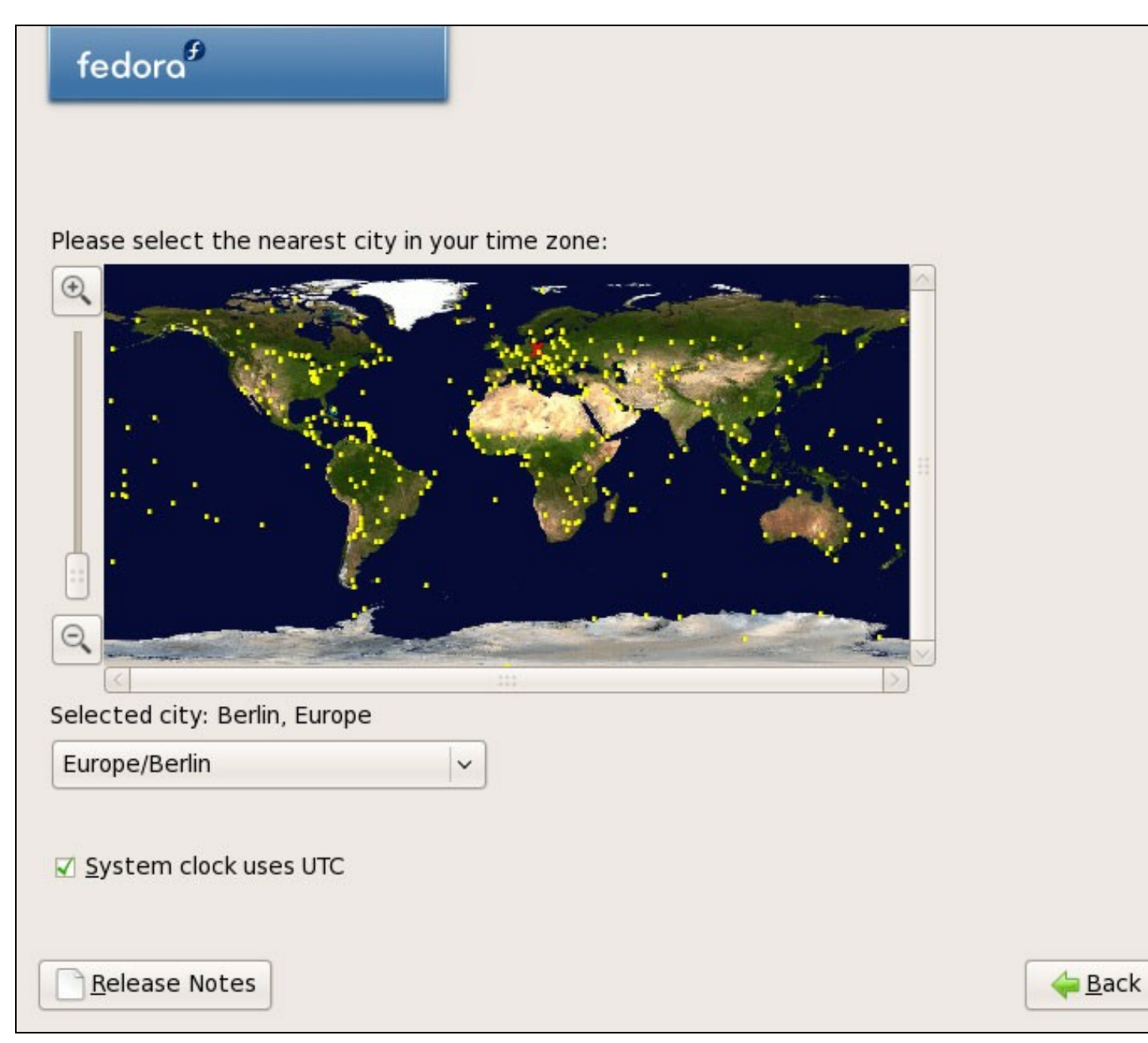

Introducimos o contrasinal para o root:

| fedora                                       |                                        |                                        |   |                |
|----------------------------------------------|----------------------------------------|----------------------------------------|---|----------------|
|                                              |                                        |                                        |   |                |
| Difference The root action of the system. En | count is used for<br>ter a password fo | administering the<br>or the root user. |   |                |
| Root <u>P</u> assword:                       | •••••                                  |                                        |   |                |
| <u>C</u> onfirm:                             | •••••                                  |                                        | j |                |
|                                              |                                        |                                        |   |                |
|                                              |                                        |                                        |   |                |
|                                              |                                        |                                        |   |                |
|                                              |                                        |                                        |   |                |
|                                              |                                        |                                        |   |                |
|                                              |                                        |                                        |   |                |
|                                              |                                        |                                        |   |                |
|                                              |                                        |                                        |   |                |
|                                              |                                        |                                        |   |                |
| <u>R</u> elease Notes                        | ]                                      |                                        |   | 🖕 <u>B</u> ack |

Agora seleccionamos o software que queremos instalar. **Desactivamos Office and Productivity** e **marcamos Software Development e Web server** no seu lugar. A continuación marcamos a opción **Customize now**, e pulsamos en **Next**:

| fedora <sup>₽</sup>                                                           |                                                                                                    |
|-------------------------------------------------------------------------------|----------------------------------------------------------------------------------------------------|
| The default installation of Fedora ind<br>internet usage. What additional tas | ludes a set of software applicable for general<br>ks would you like your system to include support for? |
| Office and Productivity                                                       |                                                                                                    |
| ✓ Software Development                                                        |                                                                                                    |
| Veb server                                                                    |                                                                                                    |
| Please select any additional reposit                                          | ories that you want to use for software installation.                                                   |
| You can further customize the soft<br>management application.                 | ories<br>ware selection now, or after install via the software                                          |
| ○ Customize <u>l</u> ater                                                     | e now                                                                                                   |
| Release Notes                                                                 | ack Back                                                                                                |

Agora temos que seleccionar o paquete de aplicacións que queremos instalar. Seleccionaremos os seguintes paquetes: Editors, Text-based Internet, Development Libraries, Development Tools, DNS Name Server, FTP Server, Mail Server, MySQL Database, Server Configuration Tools, Web Server, Administration Tools, Base, Hardware Support, Java, System Tools (desmarcamos o resto de paquetes de software) e pulsaremos en Next:

| fedora                                                                       |                                  |  |  |
|------------------------------------------------------------------------------|----------------------------------|--|--|
|                                                                              |                                  |  |  |
| Desktop Environments                                                         | 📳 🖬 DNS Name Server              |  |  |
| Applications                                                                 | FTP Server                       |  |  |
| Development                                                                  | 😥 🗹 Mail Server                  |  |  |
| Servers                                                                      | 🕒 🗹 MySQL Database               |  |  |
| Base System                                                                  | 🕞 🗆 Network Servers              |  |  |
| Languages                                                                    | 🕞 🗆 News Server                  |  |  |
|                                                                              | 🕒 🗆 PostgreSQL Database          |  |  |
|                                                                              | 🚔 🗆 Printing Support             |  |  |
| This package group allows you to run a DNS name server (BIND) on the system. |                                  |  |  |
|                                                                              | 1 of 1 optional package selected |  |  |
|                                                                              | Optional packages                |  |  |
| Release Notes                                                                | e Back                           |  |  |

O instalador comproba as dependencias dos paquetes seleccionados:

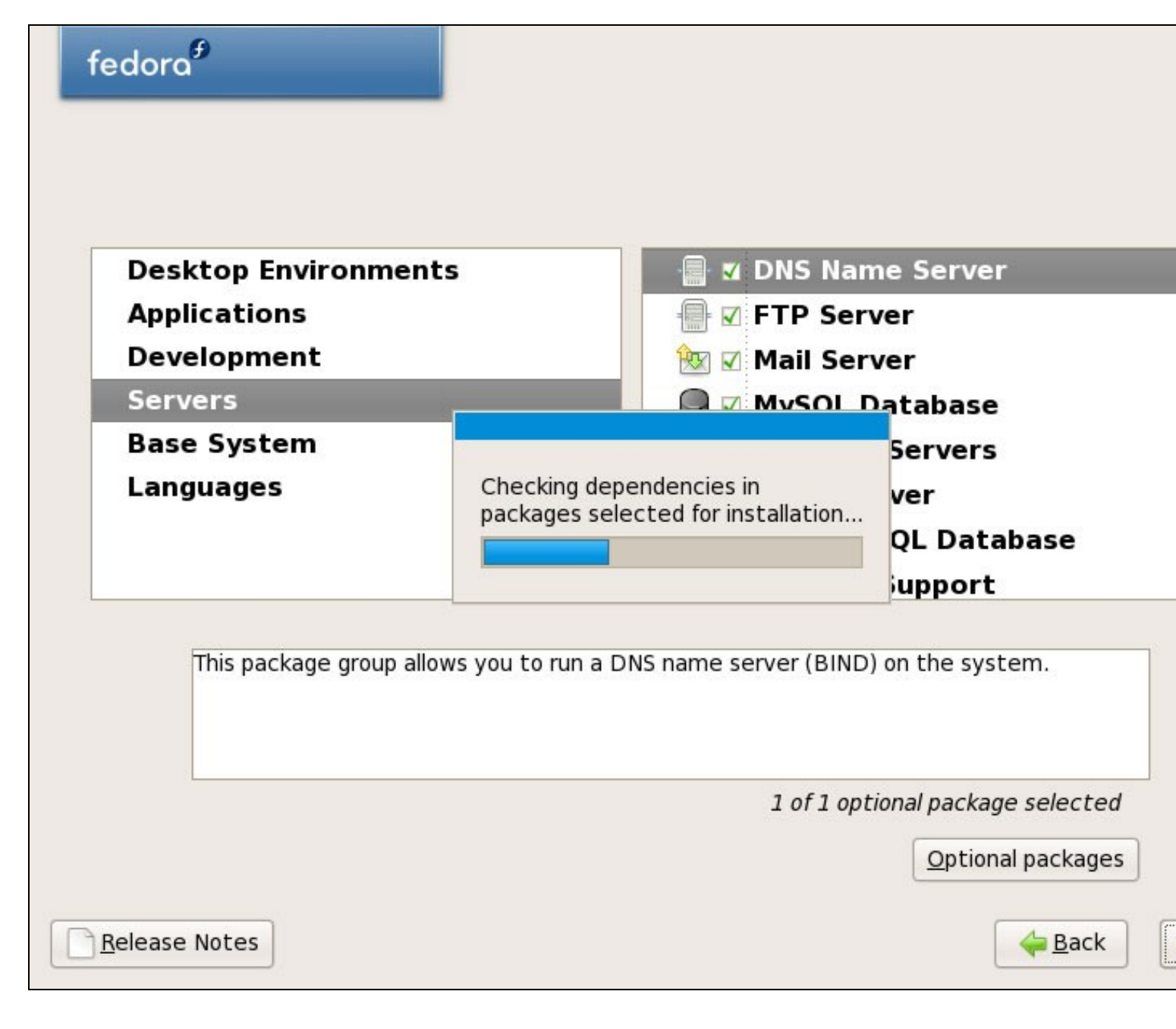

Pulsar en Next para comenza-la instalación:

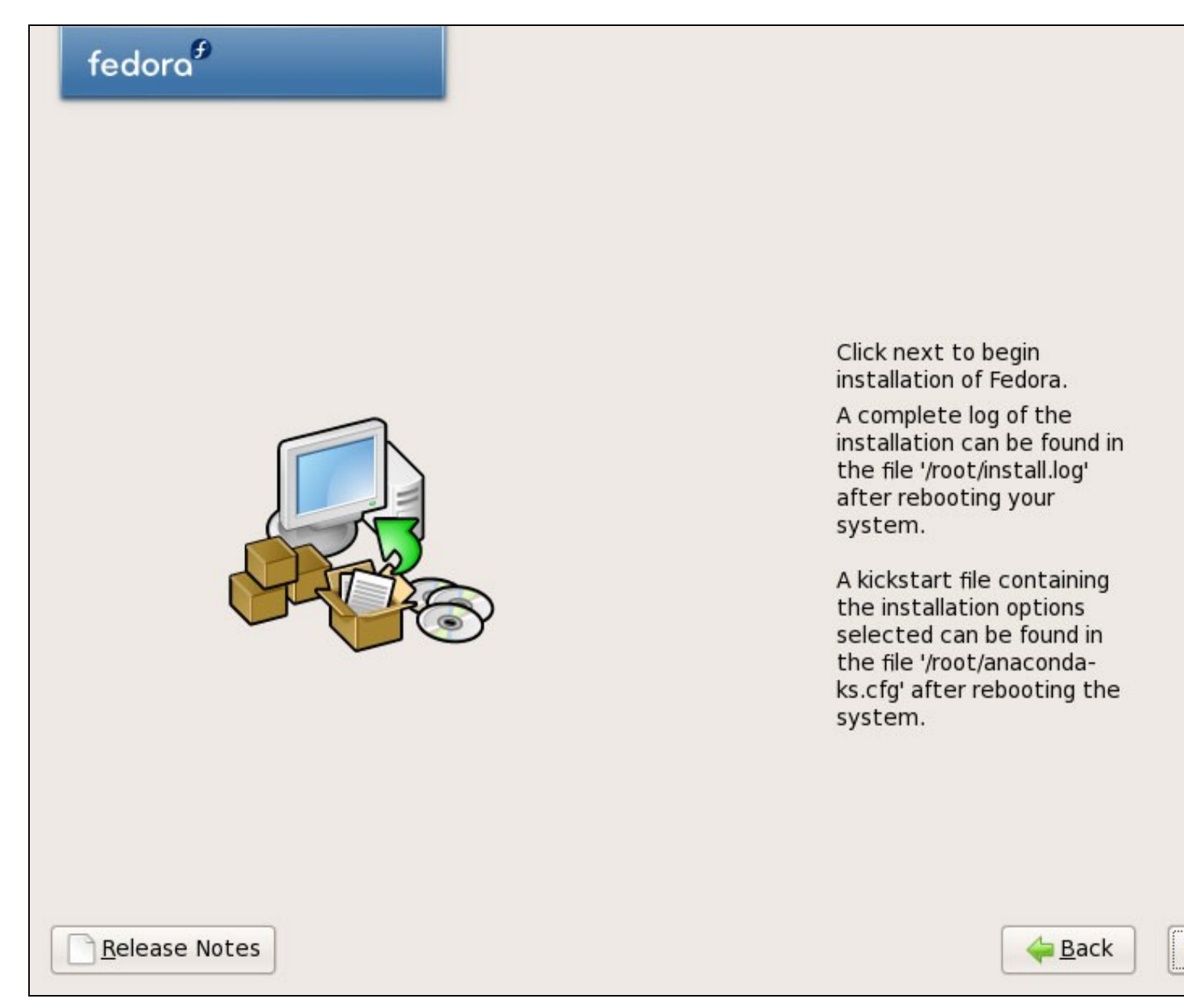

O disco duro está sendo formateado:

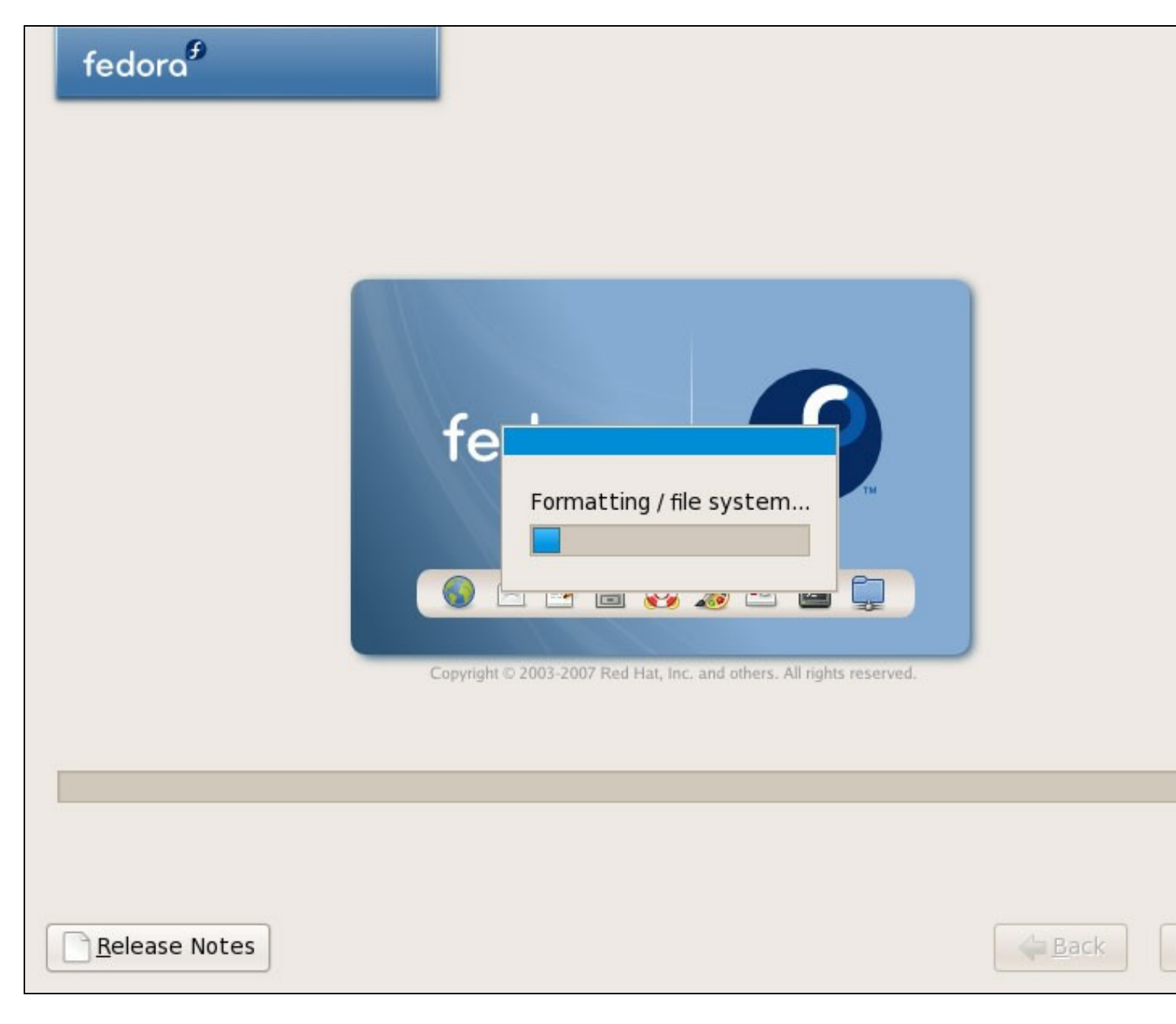

A instalación comeza. Levará uns poucos minutos:

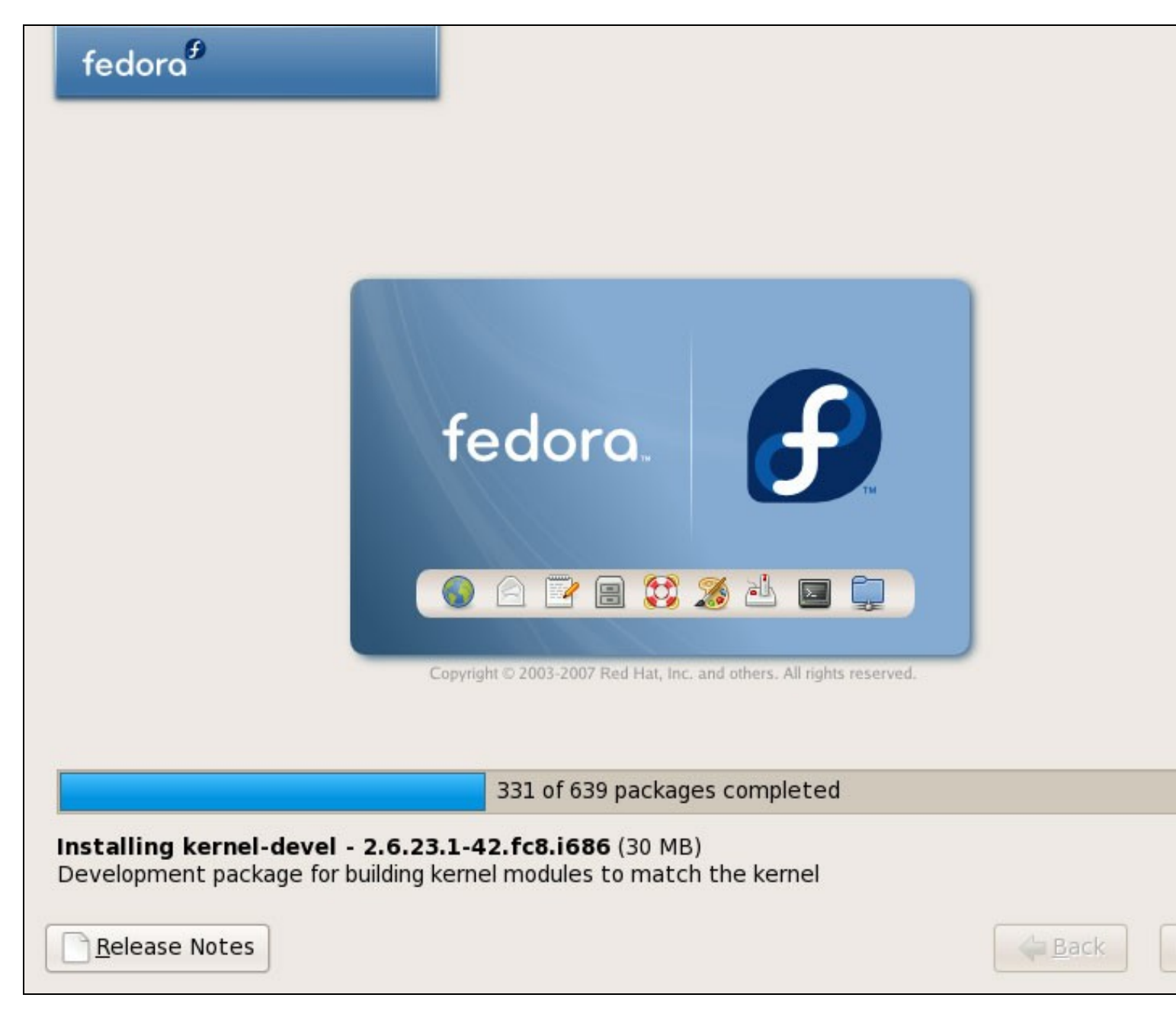

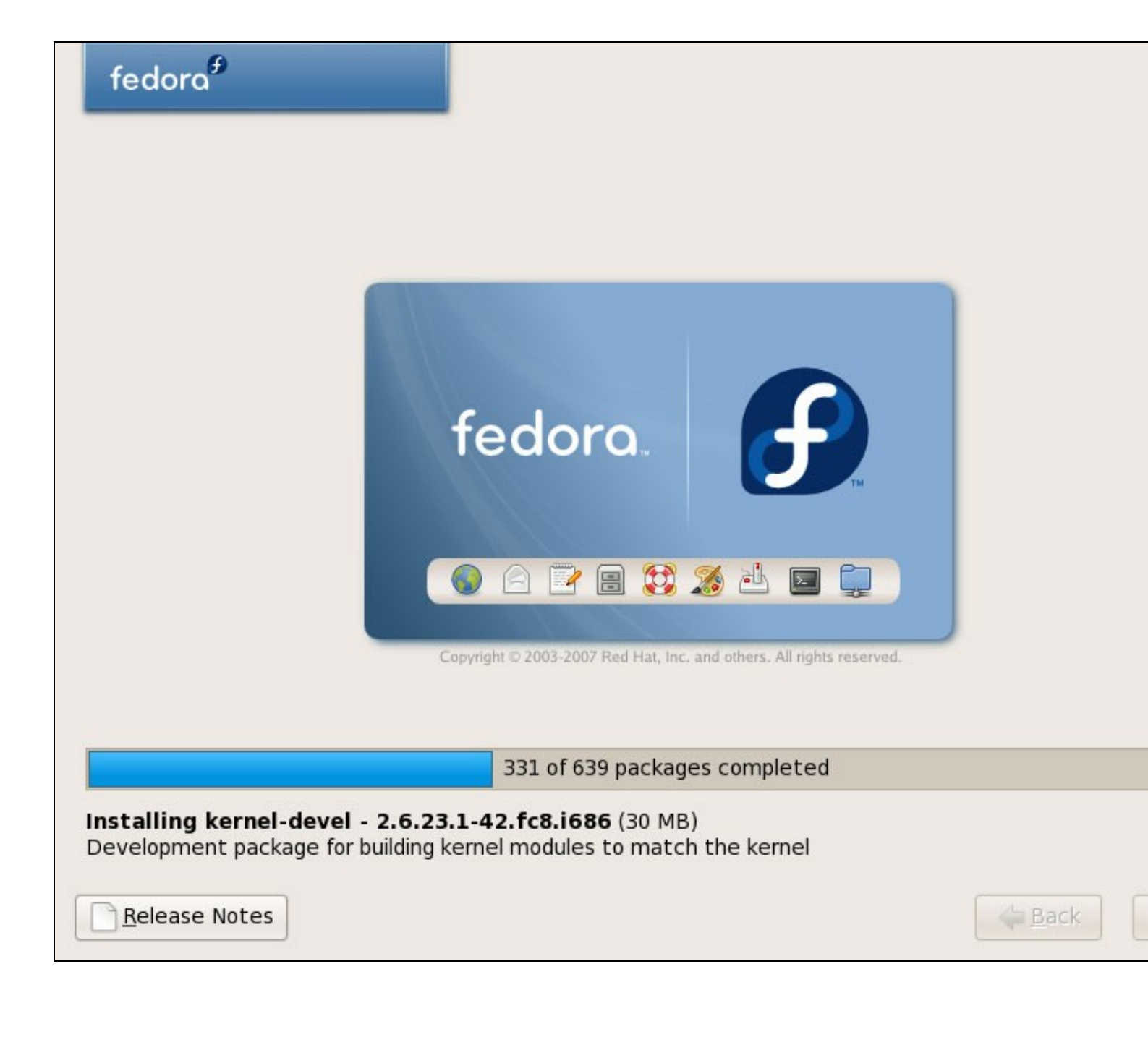

Despois de todo o proceso o GRUB bootloader é instalado:

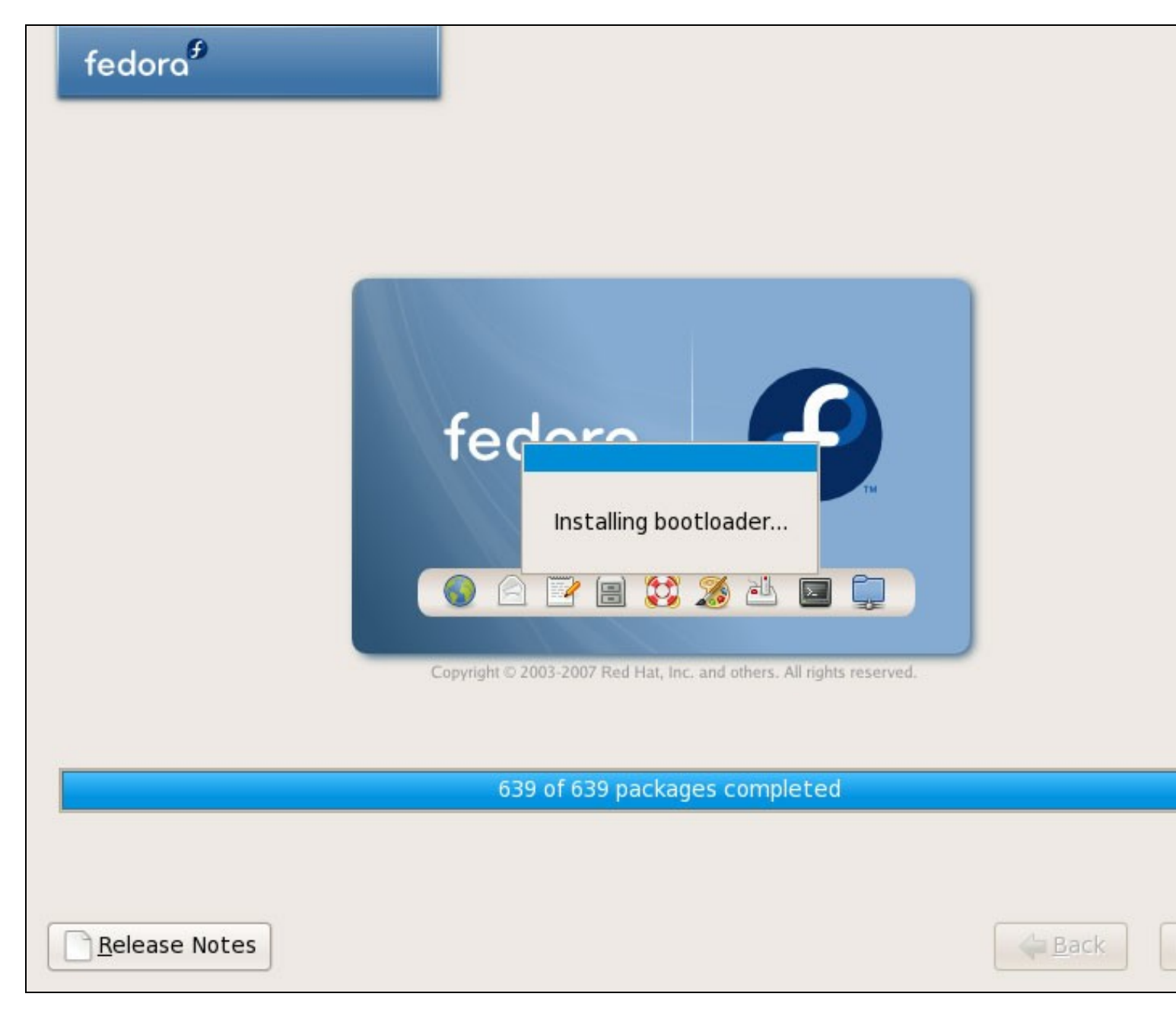

Finalmente a instalación está completada, e podemos saca-lo DVD do PC e reiniciar:

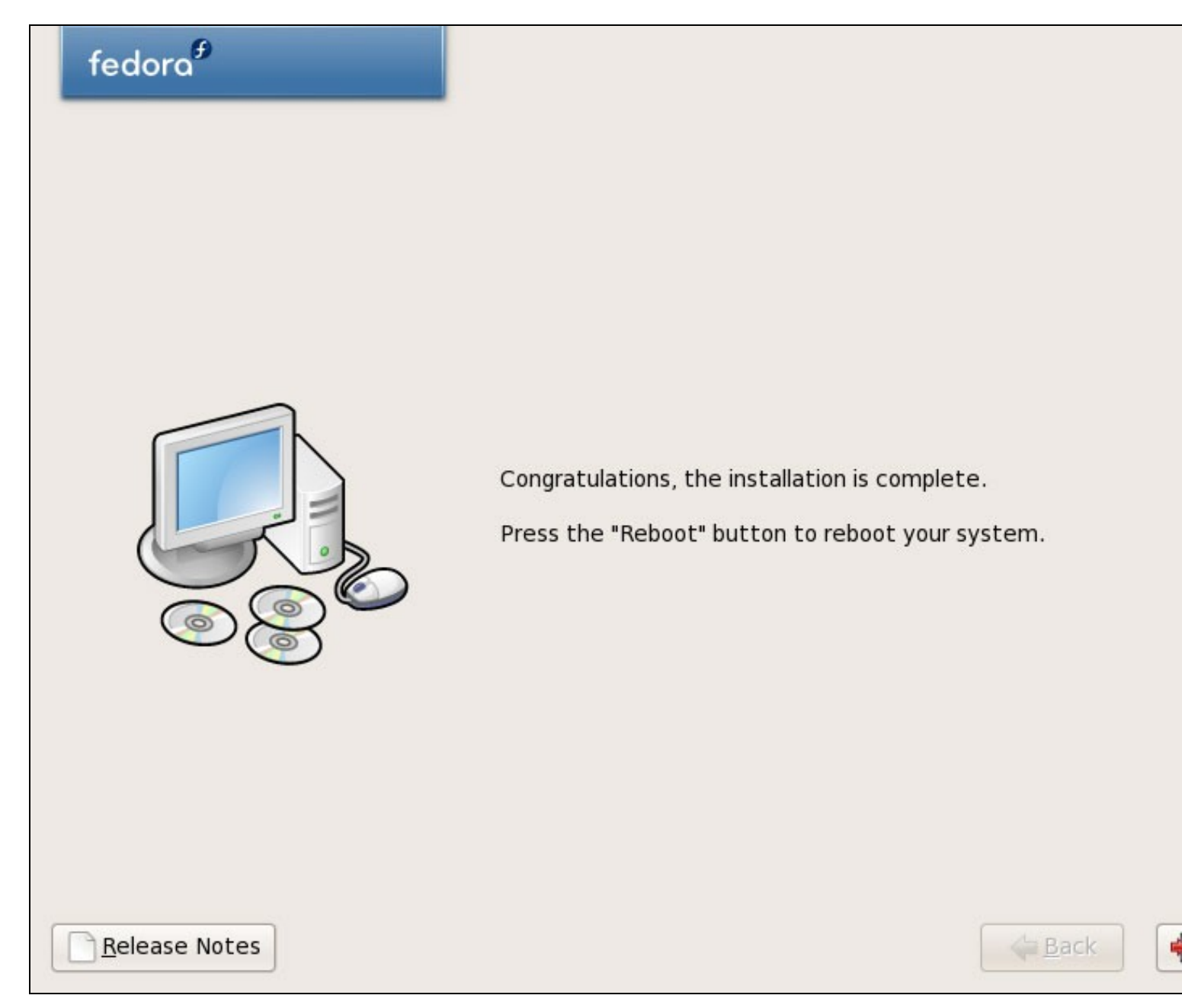

Despois do reinicio, veremos a seguinte pantalla. Pulsaremos Exit:

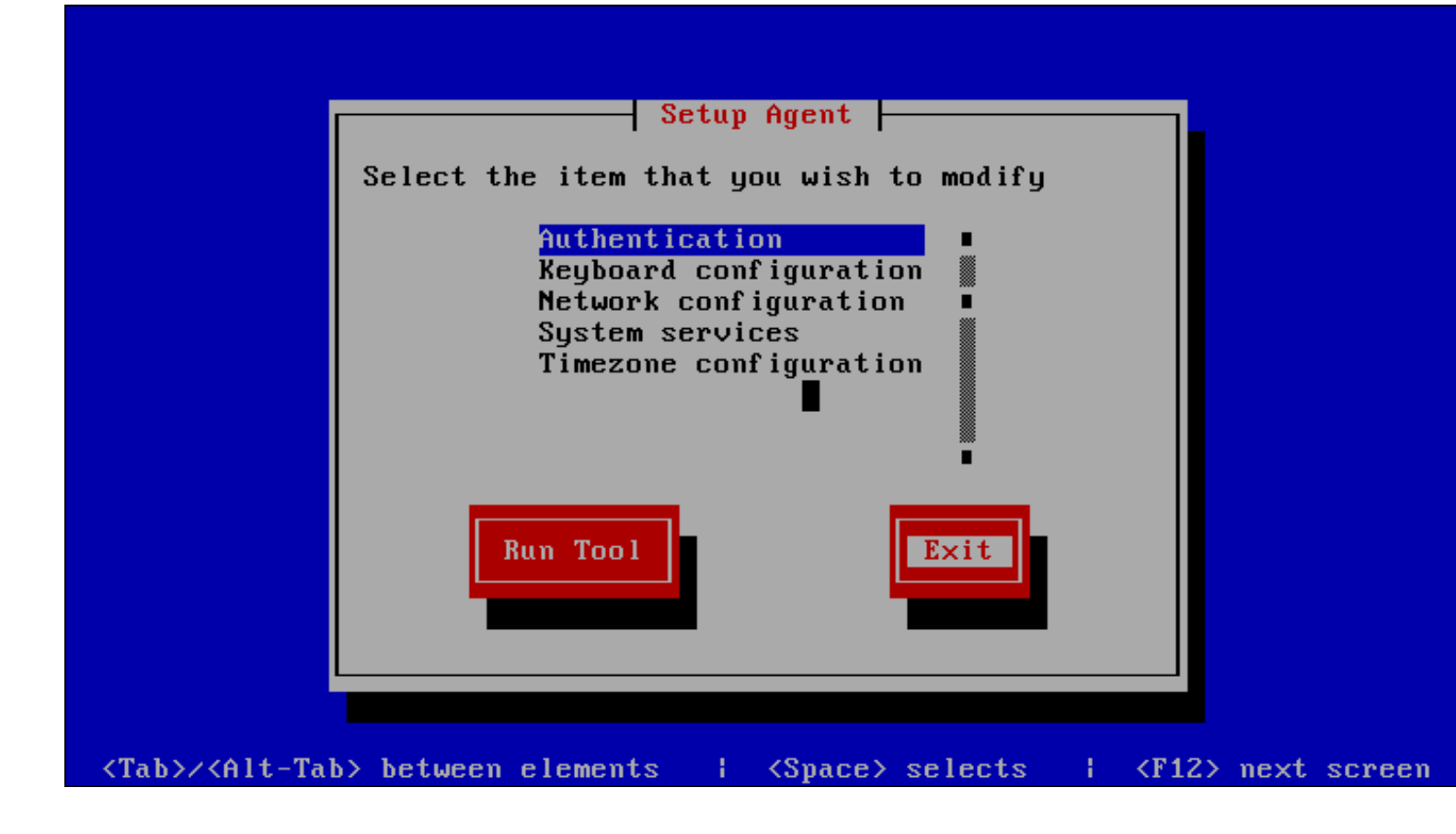